| ,                                                                                                    |                                                                                                    |                                                                                                    |                                                                                                    | step" after enterir                                                                                                    |
|----------------------------------------------------------------------------------------------------|----------------------------------------------------------------------------------------------------|----------------------------------------------------------------------------------------------------|----------------------------------------------------------------------------------------------------|----------------------------------------------------------------------------------------------------|
| <image/>                                                                                                    | <ul> <li>Dear customers,<br/>Thank you for choosing our company's product<br/>universal infrared remote control, which adopted<br/>today's emerging Wi-Fiand Zigbee Technology<br/>technology and refined so-<br/>phisticated manufacturing processes, developed<br/>from research experiences integrated from many<br/>years. This product can support mobile app to pe-<br/>rform local and remote control of household elect-<br/>ronic Such as air conditioner, television, set top<br/>box, DVD stereo and Zigbee devices(such as d-<br/>oor lock, curtain, lighting and etc)In order to give y-<br/>ou a better experience of installation and usage of-<br/>this product, please read this description carefully.</li> <li>I. Product Features</li> <li>Support wireless network protocol Wi-Fi2.4GHz<br/>802.11b/g;</li> <li>SmartLink (demodulation drive) IGRS speedily<br/>access network with 2 seconds;</li> <li>Status indicator;</li> <li>Support remote/other network;</li> <li>Match the remote control automatically;</li> <li>Have the function of learning infrared code;</li> </ul> | <ul> <li>8. Can be laid flat, hang on a wall or magnetic to other places.</li> <li>9.Self-organized network</li> <li>10.Connect and control zigbee products</li> <li>II. Product Parameters</li> <li>Input voltage: DC5V</li> <li>Input Current: 1A</li> <li>Infrared Frequency: 38 KHz</li> <li>Wireless Type: Wi-Fi2.4GHz 802.11 b/g</li> <li>Total power consumption: ≤1.2W</li> <li>Operating environment: Indoor</li> <li>Operating temperature: -20°C -60°C</li> <li>Operating humidity: ≤ 80% RH</li> <li>Zigbee parameter:</li> <li>Wireless RF mode frequency: 2445 Mhz</li> <li>Wireless communication protocol: IEEE802.15.4</li> <li>Working channel: channel 01</li> <li>III. Figure of the Product</li> </ul>                                                                                                    | <ul> <li>IV. Reset Button Function and Indicator<br/>Light Status</li> <li>a. Restore Factory Defaults<br/>Long press resetbutton after access to<br/>power, until the indicator light turns to blue<br/>with quick flash which shows the restore s-<br/>uccessful.</li> <li>b. AP configuration mode<br/>When indicator lightshows blue flashing, it<br/>means the devices is in AP configuration m-<br/>ode, and after 2-3 times slowly flash when t-<br/>he indicator is off, it means connection is s-<br/>uccessful. If the indicator light twinkles con-<br/>tinuously, it's disconnected.</li> <li>c. Operation of APP control button has perf-<br/>ormed: red light flash.</li> <li>V.APP Operation</li> <li>Scan two-dimensional code in instructions<br/>and click the "Download" button when the "<br/>eFamily" app download page appears. Af-<br/>ter the download is complete, click "Install"<br/>to f-inish system installation automatical-<br/>ly. After installation of this app, click "Expe-<br/>rience Immediately" to enter the app, then<br/>click "Register" (Please read Terms of ser-<br/>vice before re-gistration) and click " Next</li> </ul> | <ul> <li>step after entermitterwards input the vone received into the to set login passwort.</li> <li>1. When connect the evice, the blue lie</li> <li>2. Enter the app, are "+" of home pare onfiguration?</li> <li>3. Enter WiFi passworthe WiFi name is connection)</li> <li>Note: Make sure the ast the cellphone</li> <li>4. Click " Confirm?</li> <li>5. When the app diametry that the construction is gateway, if this smart cent vices, please clicon throlled page</li> <li>7. 1 Click "R remote</li> </ul> |
|                                                                                                    | 7. Have the function of learning initiated code,                                                                                                    | Indicator light Reset button<br>USB                                                                                                    |                                                                                                    |                                                                                                    |
| FCC WARNING<br>This device complies with part 15 of the FCC Rules. Operation<br>is subject to the condition that this device does not cause<br>harmful interference (1) this device may not cause harmful<br>interference, and (2) this device must accept any interference<br>received, including interference that may cause undesired<br>operation.<br>Any changes or modifications not expressly approved by the<br>party responsible for compliance<br>could void the user's authority to operate the equipment.<br>NOTE: This equipment has been tested and found to comply<br>with the limits for a Class B digital device, pursuant to Part 15<br>of the FCC Rules. These limits are designed to provide<br>reasonable protection against harmful interference in a<br>residential installation. This equipment generates, uses and<br>can radiate radio frequency energy and, if not installed and<br>used in accordance with the instructions, may cause harmful<br>interference to radio communications. However, there is no<br>guarantee that interference will not occur in a particular<br>installation.<br>If this equipment does cause harmful interference to radio or<br>television reception,<br>which can be determined by turning the equipment off and on,<br>the user is encouraged to try to correct the interference by<br>one or more of the following measures:<br>Reorient or relocate the receiving antenna.<br>Increase the separation between the equipment and<br>receiver.<br>Consult the dealer or an experienced radio/TV technician<br>for help.<br>To maintain compliance with FCC's RF Exposure guidelines,<br>This equipment should be installed and operated with<br>minimum distance between 20cm the radiator your body: Use<br>only the supplied antenna. | <ul> <li>10. Take air conditioner as an example: following the operation the page jumps to the list of brand (default), there are 3 options and 4 ways in total on the bottom of this page:</li> <li>First, the default mode.</li> <li>Click brand to enter all matching page directly, which will test the switching command of all the devices of this brand one by one till the device response.</li> <li>Click the "Power" button, there will popup a test dialog box:</li> <li>" Last step" -send the previous command;</li> <li>"Send the code again" re-send the current command;</li> <li>"No, next group" send the next command</li> <li>"Yes, next step" click this button to go to nextstep when the current equipment has response.</li> <li>Second, the models match.</li> <li>Click the brand and each one will be l-</li> </ul>                                                                                                    | abeled with its model type, in order to facilita-<br>te the equipment of known model to build new<br>remote control (for example: if you know the<br>air conditioner type is Gree YB-OF2, please<br>select Gree quickly located in the right list,<br>and click YB-OF2 to set new remote control.)<br>Third, intelligent learn.<br>Learning remote control code (required<br>original remote), click intelligent learning to e-<br>nter learning page.<br>Click the key you want to learn, it will send l-<br>earning code to the infrared device which will<br>enter learning state. At this moment, you on-<br>ly need to align the remote control to the infr-<br>ared device and long press the corresponding<br>device key for 1 to 2 seconds. If the control le<br>arned the command, there will pop-up a dial-<br>og box in which you cantest the learned com-<br>mand. If the command is correct, click save t-<br>o store the command. When all the keys you<br>want to learn has complete, click "Finish" b-<br>utton on the right top corner to create new re-<br>mote control. | Image: Control of the same as learning process, the return data will be compared w-ith the database and the similar models will be                                                                                                    | selected. (This me<br>due to the lower ac<br>Note:<br>1. After create a new<br>fully, in the home pa<br>sub scene, click the<br>ntrol to control the of<br>the top right corner<br>itch. When you sele<br>press the button you<br>rning.<br>2. Long press "Ren<br>odify name and rem<br>he remote control ir<br>e delete, and the re<br>on the homepage at<br>VI. Common Quest<br>Q: What to do if the<br>tronic infrared Sma<br>cted?<br>A: a. Check if the co<br>connecting to                                      |

entering the cellphone number,afbut the verification code the cellphd into the box and click "Next step " password, then click" Finish ". Innect the power of smart center d be blue light is flashing.

app, and click the topright corner ome page, and thenclick " quick c-

password (Note: please confirm ame is the same as the cellphoen

sure the Wi-Fi name is the same cellphone connection.

app displays "1 connected", it at the configuration is successful, lue light stop flicking.

2 icons show on the home page teway, the other one is IR remote), rt center connected to Zigbee dease click gateway icon into the co-

remote" Icon to enter homepa-

his method is not recommended ower accuracy.)

te a new remote control successome page, the main scene or the lick the corresponding remote co rol the device. "Edit" button on corner is the learning control swou select the learning mode, long tton you want to learn to start lea-

s "Remote Control" button to m and remove the remote control, tontrol in the main scene cannot bd the remote control will appear page after delete in the sub scene. Questions

o if the intelligent household eleced Smart Center can't be conne-

f the cellphone and the device are this to the same Wi-Fi.

ge, click "Remote" icon to enter the device wizard page and choose the electronic equipment, as the following figure shows:

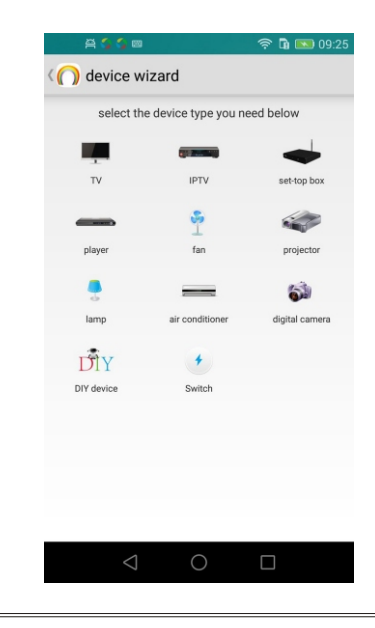

- b. Click systemset up authority management to check whether authorized.
- c. Reset the device. (Long press the reset button for 3 seconds to reset.)
- Q: What to do if the device can to be matched with the network?
- A: a. Check if the password entered by one key configuration is correct.
- b. Reset the device. (Long press the reset button for 3 seconds to reset.)
- Q: How to control Zigbee devices

A: Please refer to Zigbee products Instructions VII. Instructions

The one yearwarranty of our company's product only applies to the situation that all the operations comply with the instructions. The following situations are not covered by the warranty:

- 1. Any change, correction, abridged or illegible handwriting on the purchase tags or product instructions.
- 2. Malfunction caused by damage, incorrect connection or misusage.
- 3. Undesirable phenomena due to the extre-

10. Take air conditioner as an example: following the operation the page jumps to the list of brand (default), there are 3 options and 4 ways in total on the bottom of this page:

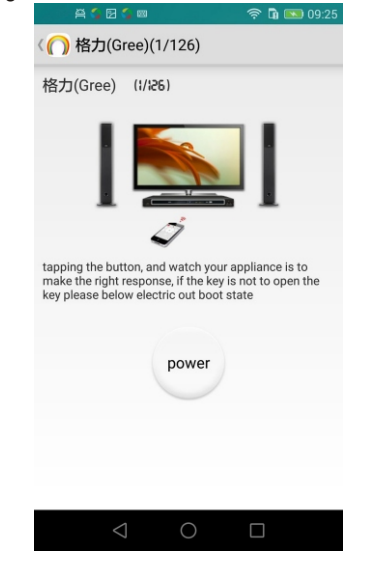

me environment rather than the inherent causes of this product (such as lightning, flood, fire, etc.)

- 4. This product has been opened or disassembled.
- 5. Badness caused by any usage, maintenance or custody not according to the product spe cifications (such as moisture, corrosion).
- Product badness, appearance deformation, appearance damage or any other physical damage caused by external forces.

If this equipment

does cause harmful interference to radio or television reception, which can be determined by turning the equipment off and on, the user is encouraged to try to correct the interference by one or more of the following measures:

-- Reorient or relocate the receiving antenna.

-- Increase the separation between the equipm ent and receiver.

-- Connect the equipment into an outlet on a circuit different from that to which the receiver is connected.

-- Consult the dealer or an experienced radio /TV technician for help.

## ZigBee devices products Instructions

After connecting Smart Center on the APP Home Page, it will appear 2 icons on the home page, one is bridge icon, another one is infrared device icon

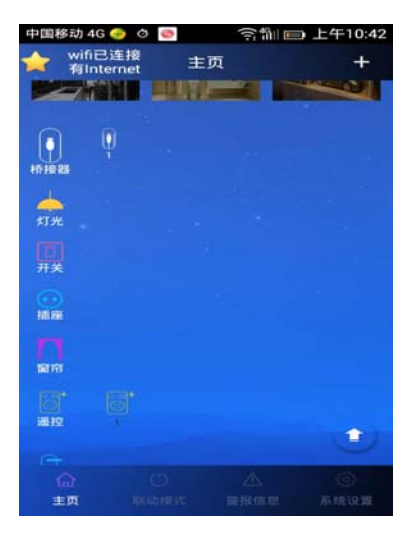

Click bridge1 icon, and pulling down the home page, will search out the Zigbee lamps, if having other Zigbee devices also can search out, which will be arranged in the behind the left side of type list. You can fix name or switch control the lamp, group control freely(grouping is that dragging the Zigbee devices icons into the scenes). And you also can control the lamps separately by clicking the single lamp.

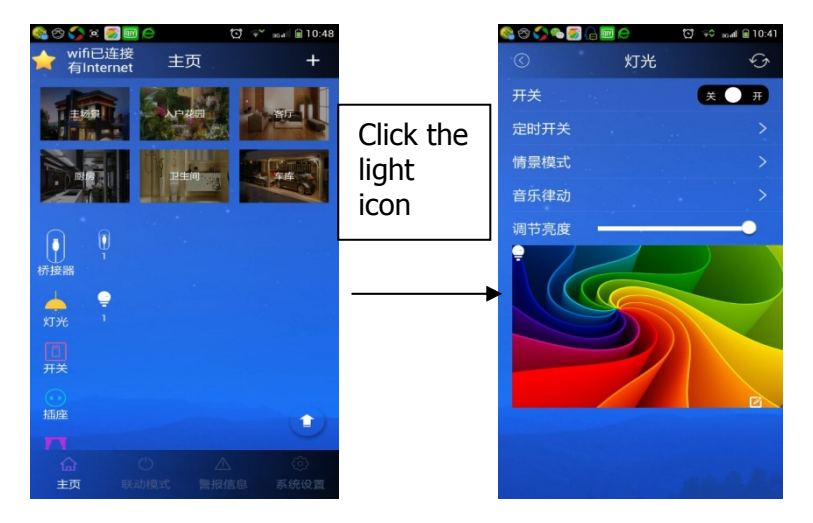

Click the upper left corner icon back to home page.

Click the device icon directly can search other ZigBee devices, appears control interface, operate on the control interface.